## 320\*220MM 折后110\*80MM

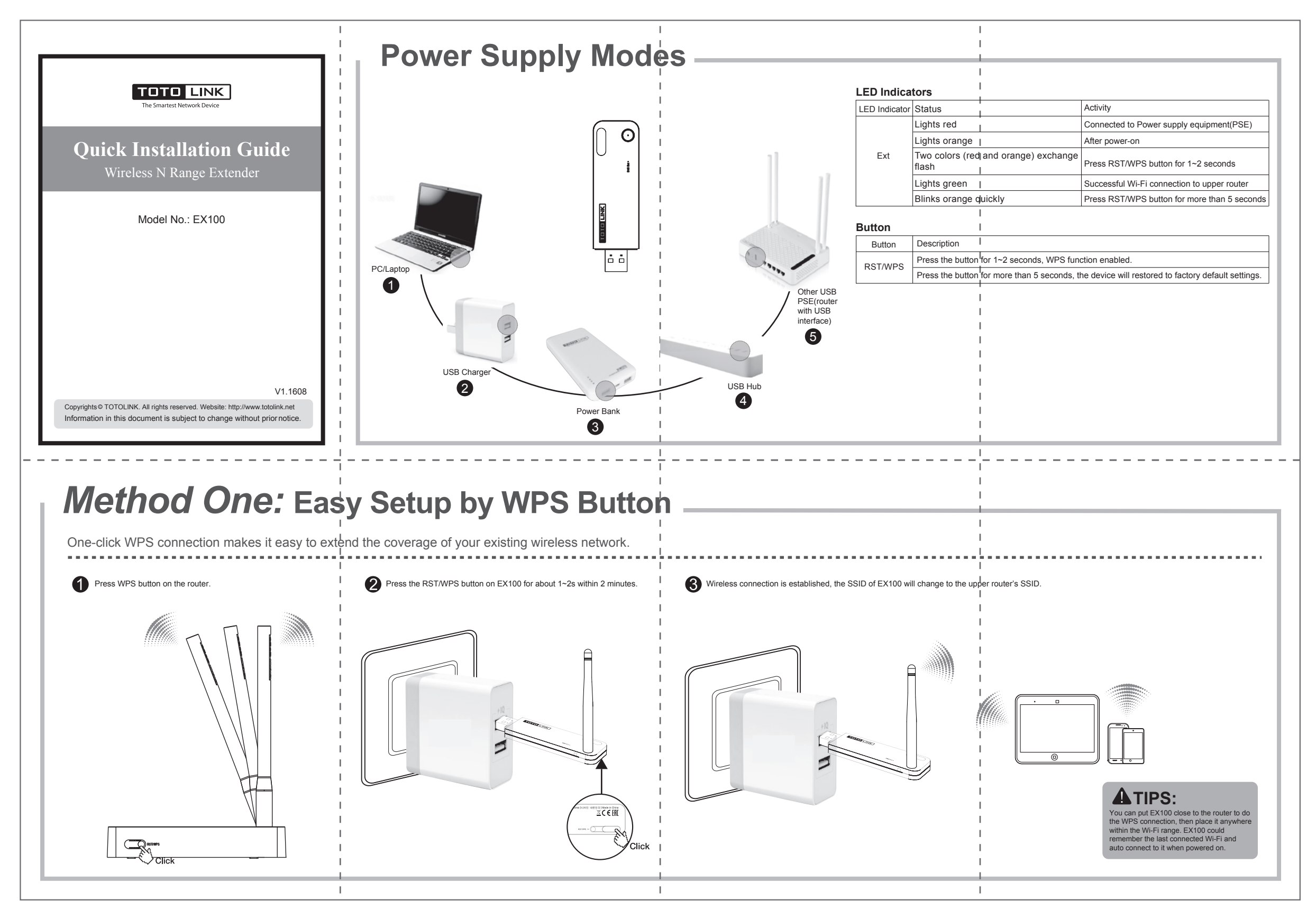

## Method Two: Setup via Smart Phone -

If your router don't have a WPS button or you failed to connect to upper router by WPS, please setup EX100 by your Smart phone.

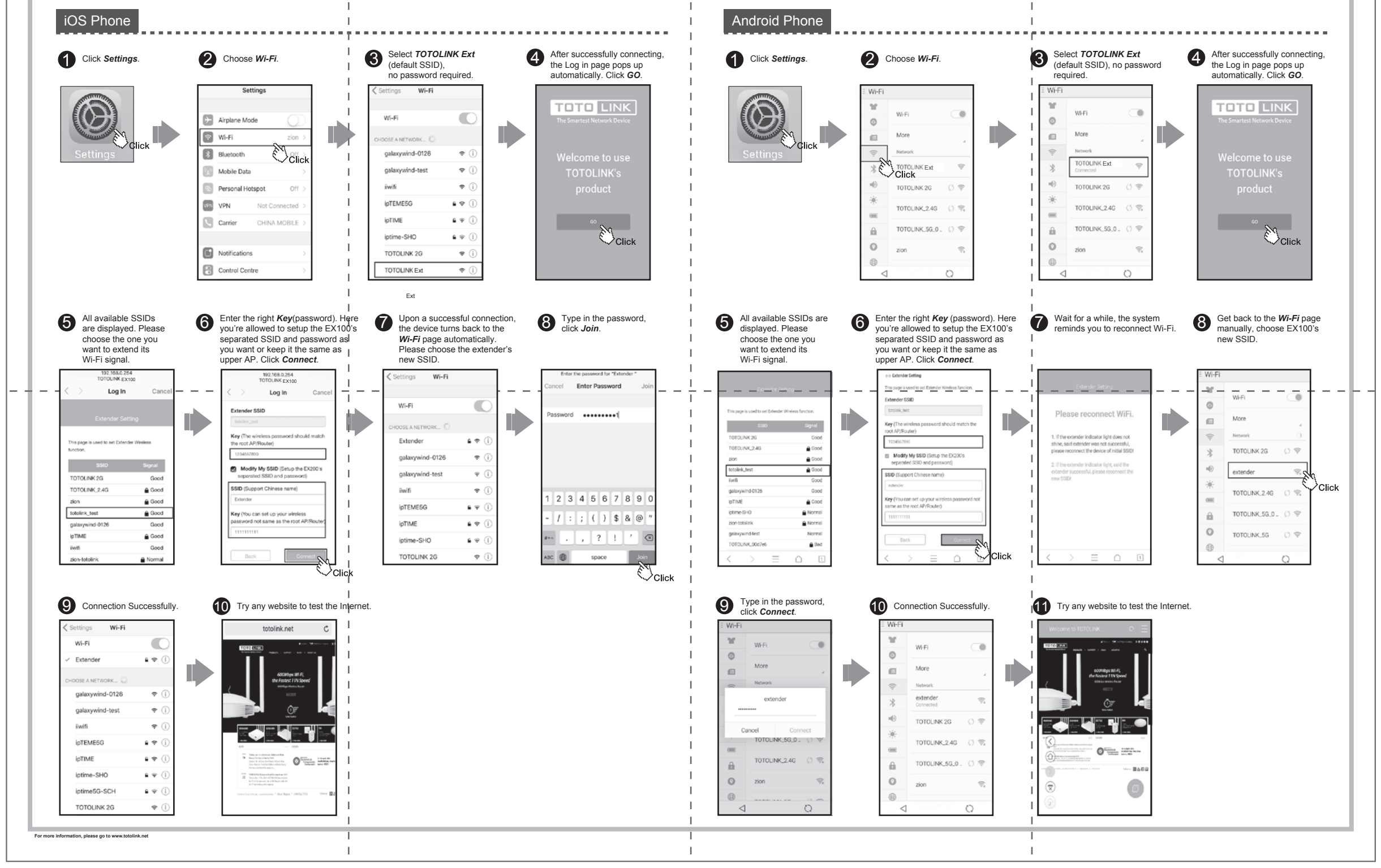